# 上海市高等教育自学考试 考籍管理服务平台 考生使用手册

(毕业申请)

上海市教育考试院自学考试办公室

2020年5月

— 1 —

## 目录

| 前言           | 3 |
|--------------|---|
| 浏览器要求        | 3 |
| 第一章 登录界面     | 4 |
| 第二章 首页       | 5 |
| 2.1 切换准考证号   | 5 |
| 2.2 常用功能快速入口 | 5 |
| 2.3 近期可办理的业务 | 6 |
| 2.4 未开放办理的业务 | 6 |
| 第三章 申办项目     | 6 |
| 3.2 申请毕业     | 6 |
|              |   |

前言

上海市高等教育自学考试考籍管理服务平台是为广大考生提供在线服务的 平台(以下简称为"此平台"),在此平台,考生可以办理成绩查询、课程免考、 考籍转入与转出、毕业申请等自学考试相关业务。

在使用过程中如有平台使用问题,请与我们联系,联系方式见首页。

浏览器要求

请使用 Chrome 浏览器或 360 浏览器最新版本,使用 360 浏览器的考生,请 设置浏览模式为"极速模式",见下图:

| 🛫 上海市高等教育目学考试考籍管理服务平台                                                                                                    | 用户登录 /User Login                               |
|----------------------------------------------------------------------------------------------------|------------------------------------------------|
|                                                                                                    | <u>A</u> 调输入证件号码                               |
| 系统介绍                                                                                                    | 合词能入密码                                         |
| 上海市高等教育日学者试动物管管理服务平台为广大考生提供日学者试相关在线服务,考生可以在<br>ビジンへ和国の研究の「「使用の事」 全部投入しており」と同時は認知の日常など相关が必然                                                                                                    | A 161555 C23423-                               |
| utoneraen, Redos, Singlosqu, 42490017518000197                                                                                                    | 请使用本人身份证整录,密码与自学考试报名平台相即<br>(初始密码为身份证后六位,字母大写) |
|                                                                                                    | 登录                                             |
| 联系我们                                                                                                    | 忘记密码?   自学考试报名平台                               |
| 技术咨询:4                                                                                                    |                                                |
| 《 宫间电话:021-3530/0/0 《 风东宫间:土考子仪取杂力具                                                                                                    |                                                |
| 登录 历史成绩 免考申请 考籍转移 毕业申请 证书样例                                                                                                    |                                                |
|                                                                                                    |                                                |
| 建议使用:Chrome浏览器_360极速浏览器                                                                                                    |                                                |
| 按下面     当前浏览器模式不支持登录, 请修改地址栏后面的 <u>全上海市高等教育自学考试 × +</u> <                                                                                                    | 回步骤改为正确配置<br>)"e"图标<br>003 €★                  |
| 点击切换选择"极速模式"                                                                                                    |                                                |
| 上海市高等教育自学考试 × +                                                                                                    |                                                |
| < > C △ 5 ☆ ⊕ ste.shmeea.edu.cn:80                                                                                                    | 03<br><b>チャー</b><br><b>チ</b> 総連載提式(())         |
|                                                                                                    |                                                |
| and the second second se |                                                |
| 名仍不能登录,请下载谷歌浏览器或 360极速浏                                                                                                    | 览器                                             |
|                                                                                                    |                                                |
| 下载谷歌浏览器 下载360                                                                                                    | D极速浏览器                                         |
|                                                                                                    |                                                |
| — 3 —                                                                                                    |                                                |

## 第一章 登录界面

登录网址: <u>http://ste.shmeea.edu.cn</u>

或访问 上海招考热线 <u>http://www.shmeea.edu.cn/(自学考试一考籍平台)</u> 输入**证件号码**、密码、验证码登录,密码与自学考试报名平台相同(初始登 录密码为身份证号码后6位,**字母须大写)**。

| 用户登录                                           | /User Login    |  |  |  |  |  |
|------------------------------------------------|----------------|--|--|--|--|--|
| <b>人</b> 请输入证件号码                               |                |  |  |  |  |  |
| ☐ 请输入密码                                        |                |  |  |  |  |  |
| 合 验证码                                          | -23423         |  |  |  |  |  |
| 请使用本人身份证登录,密码与自学考试报名平台相同<br>(初始密码为身份证后六位,字母大写) |                |  |  |  |  |  |
| ŝ                                              | ž <del>录</del> |  |  |  |  |  |
| 忘记密码?                                          | 自学考试报名平台       |  |  |  |  |  |

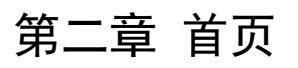

| 🔶 上海市高等教育自学考试      | 考籍管理服务平台      |       | 修改密码 退出 |
|--------------------|---------------|-------|---------|
| 首页 成绩 ~ 个人信息       | 申办项目 ~ 考籍转移 ~ | 成绩补登  |         |
| 常用功能快速入口           |               |       |         |
| 当次成绩               |               | 历次成绩  | 我的订单    |
| 近期可办理的业务<br>> 申请华业 |               | > #ž  |         |
| 〉 外省转入             |               | 〉本省转出 |         |
| 〉 申请免考             |               |       |         |
| 未开放办理的业务           |               |       |         |

<mark>2.1 切换准考证号</mark>

为方便考生使用,系统使用证件号码登录,登录成功后,自动关联考生本人 在上海自考在籍准考证号,直接在系统内切换准考证号即可办理业务,不需要退 出重新登录。

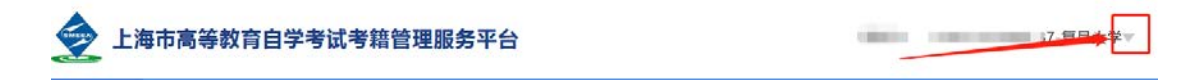

2.2 常用功能快速入口

提供当次成绩、历次成绩、我的订单,三个模块的快速入口。

2.2.1 当次成绩:显示最近一期考试成绩。

2.2.2 历次成绩:显示除当次成绩外的历史成绩。

2.2.3 我的订单:显示通过《上海市高等教育自学考试考籍管理服务平台》 缴费的相关订单信息,目前仅提供毕业审定费缴费。

#### 2.3 近期可办理的业务

显示近期可以办理的业务,如办理申请毕业、免考等业务。

2.4 未开放办理的业务

显示当次考次已停止办理的业务,若错过本次办理时间,请在下一次按时办 理。

### 第三章 申办项目

3.1 申请毕业

3.1.1 点击顶部菜单【申办项目】-【申请毕业】进入办理毕业页面,点击 页面中"立即申请"按钮,页面跳转到考生须知界面,仔细阅读考生须知,然后 点击"我已知晓,继续申请"按钮。

|                                           |        |      |               | He II.                           |     |              |     |                            |  |
|-------------------------------------------|--------|------|---------------|----------------------------------|-----|--------------|-----|----------------------------|--|
|                                           |        |      | 中国            | 毕业                               | ••• |              |     |                            |  |
|                                           |        |      | in state      | NUCLAR .                         |     |              |     |                            |  |
|                                           |        |      |               |                                  |     |              |     |                            |  |
|                                           | 工程     | 管理(专 | 升本);          | 未申请                              | ,点  | 此申请          | t - |                            |  |
|                                           |        |      |               |                                  |     |              |     |                            |  |
|                                           | ÷2020- |      | -             |                                  |     | 14开发         | 8   |                            |  |
|                                           |        |      | 200           | φø                               |     |              |     |                            |  |
|                                           |        |      |               |                                  |     |              |     |                            |  |
|                                           |        |      |               |                                  |     |              |     |                            |  |
|                                           |        |      |               |                                  |     |              |     |                            |  |
|                                           |        |      | 学习            | 情况                               | ••• |              |     |                            |  |
|                                           |        |      | 学习            | 情况                               | ••• |              |     |                            |  |
| #1                                        |        | •••  | 学习            | 情况                               | ••• | <b>9</b> 9   |     | 82                         |  |
| (第2)<br>20日間環境が年(07171)                   |        | •••• | 学习<br>#8*     | 情况<br><sup>万第3</sup> 章           | ••• | ₩9<br>0      |     | 考试<br>2019年10月             |  |
| 講想<br>30日間道路00年(07171)<br>山田間道路00年(07171) | -      | •••• | 学习<br>##*<br> | 情况<br><sup>牙情况</sup><br>65<br>65 | ••• | ₩9<br>0<br>0 |     | 考定<br>2019年10月<br>2019年10月 |  |

-6-

| (4.5)、由県安立、考金(250)                                                                                                    |  |
|----------------------------------------------------------------------------------------------------|--|
|                                                                                                    |  |
|                                                                                                    |  |
|                                                                                                    |  |
|                                                                                                    |  |
|                                                                                                    |  |
| · · · · · · · · · · · · · · · · · · ·                                                                                                    |  |
| 这里亚小专主视和,屏风县阅读                                                                                                    |  |
|                                                                                                    |  |
|                                                                                                    |  |
|                                                                                                    |  |
|                                                                                                    |  |
|                                                                                                    |  |
|                                                                                                    |  |
|                                                                                                    |  |
|                                                                                                    |  |
|                                                                                                    |  |
|                                                                                                    |  |
|                                                                                                    |  |
|                                                                                                    |  |
| 200 BERNAR (BERNAR)                                                                                                    |  |
| And a second second sec |  |
|                                                                                                    |  |

3.1.2 核实个人信息,请输入本人最新信息,确保手机是本人常用号码,准 确无误后,点击"下一步"。

| 945/040 | 101    |   |            |      |        |
|---------|--------|---|------------|------|--------|
| 0.010.0 | 181    |   | 417604     | ***  |        |
| 和田子氏    | 大亨(亨和) | * | accessing. | 共有認為 | *      |
| No.45   | IRMAAR | * | ~93×12     | 154  | *      |
| 学习方法    | 87     | * | Inno       |      |        |
| 10.5252 |        |   | 2.99       | 100  | 201403 |

3.1.3 登记成绩,确认无误后,点击"下一步"。

<mark>特别提醒:</mark>

1. 如果显示"请选择专业后在此查看成绩",表示需要先选择毕业专业,见 下图红框位置。

2. 如果显示加考选项,说明选择的毕业专业有加考要求,请选择自己符合的 <mark>情况。</mark>

3. 如果显示已取得的成绩有误,请联系主考学校。

|                              |                                                                                                    |                                                                                                    |                               | (C)<br>17.4.4                                                                                                    |                                                       |   |                 |        |                          |                               |     |
|------------------------------|----------------------------------------------------------------------------------------------------|----------------------------------------------------------------------------------------------------|-------------------------------|----------------------------------------------------------------------------------------------------|-------------------------------------------------------|---|-----------------|--------|--------------------------|-------------------------------|-----|
| 登记成                          | <b>乾绩</b> 120402-(7款管理(专升半)                                                                                                    | • 选择:                                                                                                    | 非业专                           | <u>4</u>                                                                                                    |                                                       |   |                 |        |                          |                               |     |
|                              |                                                                                                    |                                                                                                    | 1.17                          | martial are of                                                                                                    |                                                       |   | - £-            |        |                          | 7                             |     |
| 1000000                      | 1000000000000                                                                                                    |                                                                                                    | and the second second         | CONTRACTOR OF A DECISION OF A DECISIONO OF A DECISIONO OF A DECISIONO OF A |                                                       |   |                 |        |                          |                               |     |
| 114.94                       | 100380434 2                                                                                                    | 最示此下的                                                                                                    | 虹噢,                           | 请选择目                                                                                                    | 1己符合的情况                                               |   |                 |        |                          |                               |     |
| <b>冰</b> 谷<br>(1) 小子 (2) (1) | (加比加部の学習中<br>加比加部の学習中<br>取出発导和当业已通过行取法学<br>取出展导和当业已通过行取法学                                                                                                    | 5显示此下<br>★型                                                                                                    | 业项,<br>成绩                     | ₩1051111日<br>平分                                                                                                    |                                                       | 5 | 發生              |        | -                        | ¥29                           |     |
| 序型<br>1                      | ボルズの時に考える     ベルズの時に、     ボルスの時に、     ボルスの時代での     ボルスの時代での     ボルスの時代での     ボルスの時代での     ボルスの時代での     ボルスの時代での     ボルスの時代での     ボルスの時代での     ボルスの     ボルスの | 5显示此下打<br>●型<br>  遭i8                                                                                                    | 文LQ ,<br>成項<br>10             | 项达译目<br>李9<br>2                                                                                                    | 通过时间<br>2000年12月                                      |   | ₩( <u>T</u>     | 0      | 370                      | ₩ <b>2</b> .¶<br>)293         | 3   |
| 1<br>2                       | #月23時回考週期<br>2月15月始年8月<br>取出発考科学业已通过行政法学<br>取出発考科学业已通过行政法学<br>目政治授考科学上通过行政法学<br>目政治授考科学生の通过行政法学<br>目政治授考科学生の現代研究法学<br>1月15日の日本の日本の日本の17年97053                                                                                                    | 5服示此下<br>東型<br>  〒12  <br>  〒12                                                                                                    | 文レの。<br>854期<br>800<br>86     | 項込持日<br>専分<br>  2  <br>  4                                                                                                    | 通过时间<br>通过时间<br>2000年12月<br>2009年06月                  |   | <b>9</b> 注<br>- | 0<br>U | 370<br>370               | 912 <b>10</b><br>1293<br>1293 | 9   |
| 1<br>2<br>3                  | 株式設備加考測的<br>本計算用<br>が出現した<br>な出機 等和 地 会 通道 行動 法学<br>加加 出機 等和 地 会 一通道 行動 法学<br>加加 出機 等和 地 会 一通道 行動 法学<br>加加 出機 等和 地 会 一通道 行動 法学<br>加加 出版 生 機 で 「加加 用 の に の 、 の 、 の 、 の 、 の 、 の 、 の 、 の 、 の 、                                                                                                    | <u>:</u><br>「<br>愛示此下<br>「<br>愛認<br>「<br>で<br>認<br>「<br>で<br>認<br>「<br>で<br>認<br>「<br>で<br>認<br>「<br>で<br>認<br>「<br>で<br>認<br>「<br>で<br>認<br>「<br>で<br>認<br>「<br>で<br>認<br>「<br>で<br>認<br>「<br>で<br>認<br>「<br>で<br>読<br>の<br>「<br>で<br>い<br>」 | 文LQ ,<br>成構<br>10<br>86<br>74 | 項达择目<br>学分<br>  2  <br>  4  <br>  6                                                                                                    | 通过28分前の<br>通过28分前<br>2000年12月<br>2009年06月<br>2011年06月 |   | 91              |        | 370<br>370<br>370<br>370 | 929<br>1293<br>1293<br>1293   | 101 |

申介・由道知道・登记成绩

对于确实符合毕业条件,但部分课程没有成绩时,请在弹出的窗口中如实说 明情况。

| 考生情况说明                                                                         | × |
|--------------------------------------------------------------------------------|---|
| 验证未通过                                                                          |   |
| 经系统检测,你在 行政管理(专升本)专业缺少部分课程的成绩,如确实满足毕业条件,请根据下面提示输入情况说明后继续申请,务必如实填写,如有不实情况,后果自负。 |   |
| 1.非政治类专科毕业未通过行政法学说明                                                            | _ |
| 请输入说明                                                                          |   |
|                                                                                | J |
|                                                                                | _ |
|                                                                                |   |
|                                                                                |   |
|                                                                                |   |
| 确定 周                                                                           | 训 |

3.1.4 输入自我鉴定信息,输入要求的字数,此信息将打印到《毕业生登记 表》放入个人档案,请考生务必认真填写。

| 22 🖝 |
|------|
|      |

3.1.5 本科专业需要上传前置学历凭证,专科专业跳过此步骤。

考生需要上传两种凭证:

前置学历为 2002 年及以后毕业:上传《毕业证书》和《教育部学历证书电 子注册备案表》。

前置学历为 2002 年以前毕业:上传《毕业证书》和《中国高等教育学历认 <mark>证报告》。</mark>

<mark>《毕业证书》须填写毕业证编号、取得毕业证年月、省份,上传证书照片。</mark> 《教育部学历证书电子注册备案表》须填写在线验证码,上传备案表照片。 《中国高等教育学历认证报告》须填写报告编号,上传认证报告照片。 注意:

1. 图像应清晰完整, 文字方向朝上。

2. 上传的凭证,单个文件不超过 1M 的 JPG 或 PNG 格式图片。

| 凭证 | 毕业证书    | 编号   |          | <b>号</b> 获取凭证时间 | 请选择年 | •      | 请选择月 | • | 获取凭证省份 | 请选择省市 | • |
|----|---------|------|----------|-----------------|------|--------|------|---|--------|-------|---|
| 备注 | 备注,填写其( | 也说明事 | 项        |                 |      |        |      |   |        |       |   |
| 凭证 | +       |      | <b>~</b> | 前置学历毕业          | 证书照片 | L<br>T |      |   |        |       |   |

|    | (2002年及以后毕业的考 | 生上传)    |         |  |
|----|---------------|---------|---------|--|
| 凭证 | 学历证书电子注册备案    | 表 在线验证码 | 输入在线验证码 |  |
| 备注 | 备注,填写其他说明事项   |         |         |  |
| 凭证 |               |         |         |  |
|    | +             |         |         |  |
|    |               |         |         |  |
|    |               |         |         |  |

| 凭证 | (2002年以前毕业的考生上传)<br>中国高等教育学历认证报告 | 报告编号 | 输入报告编号 |  |
|----|----------------------------------|------|--------|--|
| 备注 | 备注,                              |      |        |  |
| 凭证 | +                                |      |        |  |

— 9 —

3.1.6 再次确认信息是否准确后,点击"确认无误,提交申请"。点击"上 一步"可以修改信息。

|             |                   |                    | <b></b>      |      | ••••••     |
|-------------|-------------------|--------------------|--------------|------|------------|
| 核对个人信息      | 登记成绩              | 1                  | 自我鉴定         | 毕业证书 | 提交信息       |
| •           |                   |                    |              |      |            |
| 1.仔细检查并被表示的 | 1为思新日准确,除以无误后点出下  |                    |              |      |            |
|             |                   |                    |              | L−₽  | 确认无误,提交申请  |
|             |                   |                    |              |      |            |
| cèshì       | 测试0595 🌀          |                    |              |      |            |
| 洲           | 🗒 汉族   🛗 1999-01- | 01   📴 身份证   🥎 12: | 0595 🛛 🗹 111 |      |            |
| 联系电话 181    | 美机                | 号码 18              | 考前学历 大专(专科)  | 183  | 自固約 共青团员   |
| 户篮类型 城镇     | 学习                | 方式 自学              | 职业类型 工程技术人员  | 8 电  | 千邮箱 111    |
| 工作单位 \$     | 10.01             | 地址 广东              | iE           | 65 S | 文编码 201403 |
|             |                   |                    |              |      |            |
| 合格成绩        |                   |                    |              |      |            |
| 合格成绩        | 课程                | 樂型 成绩 学分           | 通过时间         | 备注   | 准考证号       |

显示下面提示表示毕业申请已提交,根据提示文字和学校官网公告办理后续 事宜。

| 图D> 申请定示。<br>图D> 申请定示。<br>图D |              |  |
|------------------------------|--------------|--|
|                              | 工程管理的毕业申请已提交 |  |
|                              | HOR          |  |

3.1.7 考生需要耐心等待审核,点击下图中红框的位置可以查看审核反馈信息。

| ·•◆ 申请毕业 ◆•·           |          |
|------------------------|----------|
| 申请毕业进度                 |          |
|                        | + 申請另一专业 |
|                        |          |
|                        |          |
| 工程管理(专升本)已提交申请,待审核     |          |
| 于2020-04-23 13:35:46提交 |          |

3.1.8 若审核未通过,可以"点击查看原因"查看详细原因。

| ••◆ 申请毕业 ◆••                                   |                                                                                                    |
|------------------------------------------------|----------------------------------------------------------------------------------------------------|
| 44 MI 47 32 XX (8).                            | + 1000 - 1000                                                                                                    |
|                                                |                                                                                                    |
|                                                |                                                                                                    |
|                                                |                                                                                                    |
| 工程管理(专升本)审核未通过,点击宣看原因                          |                                                                                                    |
| 于2020-04-23 13:35:46提交 ,于2020-04-23 13:38:06审核 |                                                                                                    |
|                                                |                                                                                                    |
|                                                | <ul> <li>・・◆ 申请毕业 ◆・・<br/><sup>申请毕业进度</sup></li> <li>工程管理(专升本)审核未通过,点击宣看原因<br/><sup>1</sup>年2020-04-23 13:35:46提交, 于2020-04-23 13:38:06市核</li> </ul> |

3.1.9 在办理毕业开放时间内,考生可以点击下方"重新申请"按钮,重新 填写信息再次提交审核。

3.1.10 若审核通过,可以点击绿色部分查看详情,办理后续事宜。

| ₩ <b>小&gt; 曲引</b> 学业 | · ◆◆ 申请毕业 ◆ ◆・<br><sup>申调毕业进度</sup>                                   |          |
|----------------------|-----------------------------------------------------------------------|----------|
|                      |                                                                       | + 申請已一专业 |
|                      | 工程管理(专升本)审核通过,点击查看回复<br>于2020-04-23 13:35:46提交,于2020-04-23 13:42:45审核 |          |

3.1.11 支付毕业审定费。

当进入缴费时间时,再次登录此平台,根据支付提示完成缴费,如果不显示 支付提示,请联系主考学校咨询缴费办法。